# **Internal Animal Transfer**

During the process of research, species can be transferred internally between the protocols, locations or PIs, as per the requirement. For transferring the species, you need to submit animal transfer request to the Procurement Staff for their approval.

Follow the steps given below to navigate to the Animal Transfer page:

Point to **eAnimal Ordering** > **Investigator** in the top left corner of your screen and click the **Animal Transfer** tab.

## Types of Internal Transfer

1. PI to PI - species are transferred from one protocol of a PI to another protocol of other PI.

2. **Protocol to protocol -** species are transferred from one protocol to another protocol where both protocols belong to same PI.

3. Location to location - species of a protocol are transferred from one location to another location.

Follow the steps on the next pages to submit an internal transfer request.

Click the Internal tab in the Animal Transfer page.

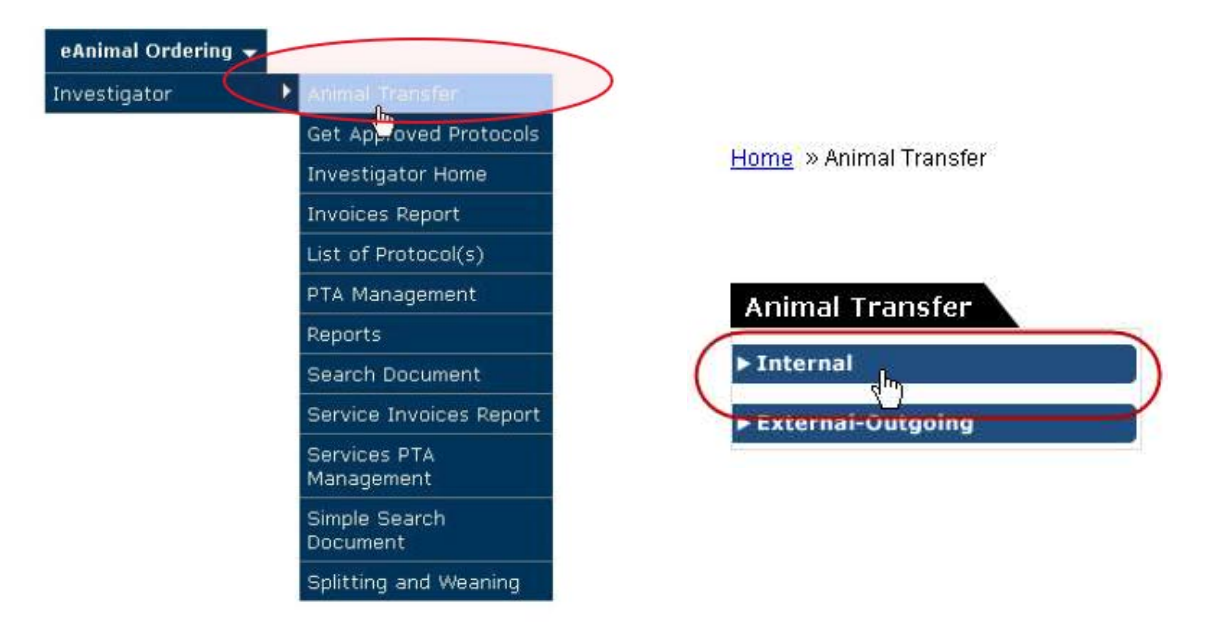

You are directed to the **Internal Transfers** page with the list of transfer requests that are in the **New/In Progress**, **Completed** or **Not Proceeded** status.

Click the "New Transfer" button. You will then be directed to the New Transfer page with the Transfer Type option PI to PI selected by default.

| New / In Prog | ress             |             |        |                    |                  |        |                  |             |         |                    |                           | -              | 3              |
|---------------|------------------|-------------|--------|--------------------|------------------|--------|------------------|-------------|---------|--------------------|---------------------------|----------------|----------------|
| Transfer ID   | Transfer Type    | Original PI | New PI | From               | In To Protoc     | ol# So | ecies From       | To Log      | ation 5 | late<br>Jubrnitted | <u>Transfer</u><br>Status | Status<br>Date | # of<br>Cage(s |
| Completed     |                  |             |        |                    |                  |        |                  |             |         |                    | 1                         | 20 0-0-0       | 04             |
|               |                  |             |        |                    |                  |        |                  |             |         |                    | Last                      | JU Days        |                |
| Transfer ID   | Transfer<br>Type | Original PI | New Pl | From<br>Protocol # | To<br>Protocol # | Specie | Erom<br>Location | To Location | Date    | itted Sta          | nsfer<br>tus              | Status<br>Date | # of<br>Cage(s |

#### INTERNAL TRANSFERS

Transfer ID : T-000000155

Date: 03/15/2022 04:29:17 PM

Transfer Type : () PI to PI () Protocol to Protocol () Location to Location

| From Protocol # :    | Select One        | ✓ Expired | Original PI :      |               |  |
|----------------------|-------------------|-----------|--------------------|---------------|--|
| Responsible Person : | Select One        | ~         |                    |               |  |
| Phone :              |                   |           |                    |               |  |
| Email :              |                   |           |                    |               |  |
| Species :            | Select One        | ~         |                    |               |  |
| To Protocol # :      | Select One        | ~         | New PI:            |               |  |
| Responsible Person : | Select One        | ~         |                    |               |  |
| Phone :              |                   |           |                    |               |  |
| Email :              |                   |           |                    |               |  |
| ✓ Update From prote  | ocol(s) quantity. |           | Update To protocol | (s) quantity. |  |

Fill out the sections on the form.

\*In the cage card section, click the icon and select cage cards to equal the number of animals you are transferring. The specific cage card does NOT matter, only that the number of animals match what you would like to transfer. Click the check boxes and "Add"

|              |                   |         |                  | Soore                 | h · ( |
|--------------|-------------------|---------|------------------|-----------------------|-------|
| Bar Code No. | No. of<br>Animals | USDA ID | <u>DI OOTTAT</u> | Building              | Room  |
| 0000023618   | 2                 |         |                  | Conventional Facility | 160K  |
| 0000023619   | 3                 |         |                  | Conventional Facility | 160K  |
| 0000023620   | 2                 |         |                  | Conventional Facility | 160K  |
| 0000023621   | 2                 |         |                  | Conventional Facility | 160K  |
| 0000023622   | 3                 |         |                  | Conventional Facility | 160K  |
| 0000023623   | 3                 |         |                  | Conventional Facility | 160K  |
| 0000023627   | 3                 |         |                  | Conventional Facility | 160K  |
| 0000023631   | 3                 |         |                  | Conventional Facility | 160K  |
| 0000023632   | 3                 |         |                  | Conventional Facility | 160K  |

-

When you have filled all the details of the transfer request, click the "Submit" button at the top to submit the request to the Procurement Staff.

|                      |                     | Jure          | Submit Verete Frint Can |
|----------------------|---------------------|---------------|-------------------------|
| rom Protocol # :     | 20-08-275 v Expired | Original PI : | Sloan, Patricia         |
| Responsible Person : | Sloan, Patricia 🗸 🗸 |               |                         |
| Phone :              | 6559                |               |                         |
| Email :              | psloan@neomed.edu   |               |                         |
| Species :            | Chick               |               |                         |
| To Protocol # :      | 19-11-245 V         | New PI:       | Lu, Yong                |
| Responsible Person : | Select One          |               |                         |
| Phone :              |                     |               |                         |

The **Transfer ID** is auto generated for the request and you are redirected to the **Internal Transfers** page.

| ERNAL TRA     | NSFERS                                               |                                                             |                                                        |                                                               |                                                             |                                    |                                                            |                                                          |                                            |                                                                                    |                                          |
|---------------|------------------------------------------------------|-------------------------------------------------------------|--------------------------------------------------------|---------------------------------------------------------------|-------------------------------------------------------------|------------------------------------|------------------------------------------------------------|----------------------------------------------------------|--------------------------------------------|------------------------------------------------------------------------------------|------------------------------------------|
| nsfer Type :  | All                                                  | ~                                                           | Building : All                                         |                                                               |                                                             | Ro                                 | om: All                                                    |                                                          |                                            | 🗸 ок                                                                               |                                          |
|               |                                                      |                                                             |                                                        |                                                               |                                                             |                                    |                                                            |                                                          |                                            |                                                                                    |                                          |
| iternal Tra   | ansfers                                              |                                                             |                                                        |                                                               |                                                             |                                    |                                                            |                                                          |                                            | Ne                                                                                 | w Transfe                                |
| ew / In Progr | ess                                                  |                                                             |                                                        |                                                               |                                                             |                                    |                                                            |                                                          |                                            |                                                                                    |                                          |
|               |                                                      |                                                             |                                                        |                                                               |                                                             |                                    |                                                            |                                                          |                                            |                                                                                    |                                          |
| ansfer ID     | Transfer Type                                        | <u>Original Pl</u>                                          | New PI                                                 | <u>From</u><br>Protocol#                                      | <u>To</u><br>Protocol #                                     | Species                            | <u>From</u><br>Location                                    | <u>To Location</u>                                       | <u>Date</u><br>Submitted                   | <u>Transfer Status</u>                                                             | <u>Status</u><br>Date                    |
| ransfer ID    | <u>Transfer Type</u><br>Pi to Pi                     | <u>Original PI</u><br>Herke, Marsha                         | New Pl<br>Atherton,<br>Michael                         | From<br>Protocol#<br>14-01-<br>PN-00012                       | To<br>Protocol #<br>14-01-<br>PN-00001                      | <u>Species</u><br>penguin          | From<br>Location<br>Building1 /<br>Room1                   | To Location<br>AP3-NHP /<br>1090                         | Date<br>Submitted                          | Transfer Status<br>Waiting for New<br>PI Acceptance                                | <u>Status</u><br><u>Date</u><br>02/26/20 |
| ransfer ID    | Transfer Type<br>PI to PI<br>Protocol to<br>Protocol | <u>Original PI</u><br>Herke, Marsha<br>Atherton,<br>Michael | New Pl<br>Atherton,<br>Michael<br>Atherton,<br>Michael | From<br>Protocol #<br>14-01-<br>PN-00012<br>14-01-<br>D-00007 | To<br>Protocol #<br>14-01-<br>PN-00001<br>14-02-<br>D-00011 | <u>Species</u><br>penguin<br>Mouse | Erom<br>Location<br>Building1 /<br>Room1<br>AP13 /<br>1023 | To Location<br>AP3-NHP /<br>1090<br>Building1 /<br>Room1 | Date   Submitted   02/26/2014   02/12/2014 | Transfer Status<br>Waiting for New<br>PI Acceptance<br>Waiting for ARC<br>Approval | Status<br>Date<br>02/26/20<br>02/12/20   |

You may follow the steps mentioned above if you select **Protocol to Protocol** or **Location to Location** as the **Transfer Type**. \*\*Please note - at this point the accepting PI must go in and confirm the transfer\*\* Please contact the accepting PI and inform them they must go into the system and click submit.

# NOTES

If you click the Save button, your request is saved and it can be modified any time later. Click the Print button to print the details of the new transfer before saving or submitting it. Click the Cancel button to cancel the new transfer. Click the Delete button to delete the new transfer.

## Following are the Transfer Statuses which takes place during transfer:

|                                | New/In Progress                                                                                            |
|--------------------------------|----------------------------------------------------------------------------------------------------|
| In Preparation                 | Transfer request created but not yet submitted.                                                            |
| Waiting for Transfer           | Transfer of animals approved by IACUC and needs to<br>be confirmed.                                        |
| Waiting for New PI Acceptance  | Transfer of animals needs to be approved by the new PI.<br>This happens only in case of PI to PI transfer. |
| Waiting for IACUC Approval     | Transfer of animals needs IACUC approval.                                                                  |
|                                | Completed                                                                                                  |
| Transfer Completed             | Transfer of animals completed.                                                                             |
|                                | Not Proceeded                                                                                              |
| Not Accepted by New PI         | Transfer of animals not accepted by New PI.                                                                |
| Transfer Cancelled             | Transfer of animals cancelled.                                                                             |
| Transfer not approved by IACUC | Transfer of animals not approved.                                                                          |